# Intro Level SimEMR® Use Cases

# **3.2 HIGH SCHOOL PROGRAMS**

# Introduction

This lesson will introduce learners to basic components and procedures for charting in an electronic medical record system while reviewing and managing a patient case. The forms and documents within SimEMR<sup>®</sup>, a system designed exclusively for charting in a clinical simulation context, are a representation of charting elements included in real-world EMR systems.

## Learning Objectives

- Navigate components of SimEMR<sup>®</sup>
- Perform basic documentation in an EMR

### **Resources Needed**

- SimEMR<sup>®</sup> login
- Internet access
- Web capable device

### Content

- Introduction to SimEMR<sup>®</sup>
- Patient case review

## **Teaching Strategies**

- Tutorial review
- Review of information
- Hands on practice
- Documentation of clinical data

### Time

- 15-20 minutes: Administration: Patient Profile creation
- 20 minutes: Learner practice
- 10-15 minutes: Review & evaluate learner work

R0200526\_01

# Patient Case & Scenario Overview

# **HIGH SCHOOL PROGRAMS**

Patient Profile Name: Hugo Stone DOB: 05/19/1958

**Scenario:** This is a basic patient case that involves Mr. Hugo Stone, a 62-year-old male who was brought to the emergency room by his wife after multiple bee stings. Mr. Stone was working in his yard where he unknowingly disrupted a nest and was stung by wasps to multiple areas of his upper body. He has developed a growing rash, and started noting shortness of breath, at which point he called his wife for assistance. Mr. Stone has been otherwise healthy to this point.

**Profile Overview:** The following patient case includes an overview of the scenario, an overview of learner objectives, and administrative steps required to get started. As you review these materials, bear in mind some similar terms. Patient Profile refers to the electronic patient in SimEMR<sup>®</sup>. Patient case refers to your overall scenario that uses that patient profile.

**Profile Objectives:** Acclimate the High School learner to common documentation practices within an Electronic Medical Record, SimEMR<sup>®</sup>.

#### Applications for learners, will include, but are not limited to:

- a. Introduction to an EMR: Identifying the importance of using one as well as safety factors
- b. Navigate the components of SimEMR®
- c. Engage with common medical terminology in an EMR
- d. Complete basic documentation practices

## Patient Profile - Hugo Stone

# **Getting Started**

- 1. Review the Patient Kit Addendum on pages 13 15.
- 2. Create the Patient Profile in SimEMR<sup>®</sup>.

Refer to the How To: Create a Patient Profile guide for more detailed directions. Overview instructions to create a patient profile are as follows:

- a. At the SimEMR<sup>®</sup> login screen enter your username and password. Select [LOGIN].
- **b.** On the dashboard, select either the **[PATIENT PROFILES]** button, or **[PATIENT PROFILES]** in the left side menu.
- c. Click [+ CREATE NEW PATIENT PROFILES] in the top right.
- d. Enter Hugo Stone information. Select [CREATE].
- e. Navigate to your newly created patient, and select the [<sup>\*</sup>] on the patients row.
   Select [<sup>\*</sup> PERMISSIONS] from the dropdown menu.

f. Uncheck the *Locked* box. Select [SAVE].

g. Navigate back to Hugo, and select the 🔯 on the patient row. Select 🏓 EDIT.

**h.** Select [+ ADD NEW FORM]. to add all forms according to Hugo's Patient Kit.

- 3. Identify learner objectives.
- 4. Create a course to assign the newly created profile to. If you are adding it to an existing course, move to step 5.

Refer to the SimEMR<sup>®</sup> Quick Start guide pages 2 – 4 for more detailed directions. Overview instructions to create a course are as follows:

- a. On the dashboard, select either the [MANAGE COURSES] button, or [MANAGE COURSES] in the left side menu.
- b. Click [+ CREATE NEW COURSE] in the top right.
- c. Enter relevant course information and select [CREATE].

**d.** Navigate to the newly created course, and select the **[\$]** on the course row. Using this menu, you can add learners, instructors, and edit the course.

5. Assign the patient profile to learners.

Refer to the SimEMR<sup>®</sup> Quick Start guide pages 10 – 14 for more detailed directions. Overview instructions to assign a patient profile to learners are as follows:

- a. On the dashboard, select either the [PATIENT ASSIGNMENTS] button, or [PATIENT ASSIGNMENTS] in the left side menu.
- b. Select the course you are assigning Hugo to. Click [SELECT COURSE].
- c. Locate Hugo and select [CONTINUE TO NEXT STEP].
- d. Select simulation time. Click [CONTINUE TO NEXT STEP].

e. Add any additional goals and options to the profile. Click [CONTINUE TO NEXT STEP].

#### f. Select [CONFIRM ASSIGNMENT].

6. After learners have completed the assigned patient, review their work.

Refer to the SimEMR<sup>®</sup> Quick Start guide pages 17 – 18 for more detailed directions. Overview instructions to review learner work are as follows:

- **a.** On the dashboard, select either the **[LEARNER'S WORK]** button, or **[LEARNER'S WORK]** in the left side menu.
- **b.** Click **[REVIEW BY PATIENT]** to review all learners in the course at once. Click **[REVIEW BY LEARNER]** to review individual learners.

# Learner Assignment: Patient Profile - Hugo Stone

This lesson will introduce you to basic components and procedures for charting in an electronic medical record system while reviewing and managing a patient case. The forms and documents within SimEMR<sup>®</sup>, a system designed exclusively for charting in a clinical simulation context, are a representation of charting elements included in real-world EMR systems.

### Learning Objectives

- Identify the importance of using an EMR
- Safety factors required of an EMR
- Navigate the components of SimEMR<sup>®</sup>
- Engage with common medical terminology in an EMR
- Perform basic documentation in SimEMR<sup>®</sup>

#### **Resources Needed**

- SimEMR<sup>®</sup> login
- Internet access
- Web capable device

# GENERAL INFORMATION

## ELECTRONIC MEDICAL RECORD

An Electronic Medical Record (EMR) is a compilation of clinical data based on the health history of a patient. All people (or in veterinary medicine, animals) have an ongoing medical record. Some facilities and locations use paper versions, but most have moved to electronic documentation and storage for many reasons, such as ease of use, legibility, safety, and ability of a care trajectory over time.

There are a many documents and forms that can comprise an EMR for the healthcare providers to evaluate a patient and transmit that information for future needs.

SimEMR® is a simulated electronic med record that provides a number of different healthcare learners the opportunity to investigate an EMR, locate information needed to care for a simulated patient, and practice clinical documentation based on their educational goals and activities assigned by the instructor.

### **EMR REQUIREMENTS**

Patient safety and security of data are two key variables required in any EMR format.

The ability to maintain patient confidentiality is critical. The U.S. Congress enacted the Health Insurance Portability and Accountability Act (HIPAA) in 1996 in order to protect private healthcare and medical information for patients.

Some safety factors included in any EMR include access restrictions to the program, individual logins, and timeouts for inactivity in attempts to limit inappropriate access to a person's personal information.

These safety factors are required and abuses in EMR access by those who should not be involved in the patient chart have severe legal ramifications.

# Learner Actions: Locating Information in an Electronic Medical Record

This lesson will introduce you to basic components and procedures for charting in an electronic medical record system while reviewing and managing a patient case. The forms within SimEMR<sup>®</sup>, a system designed exclusively for charting in a clinical simulation context, are a representation of charting elements included in real-world EMR systems.

- 1. Open SimEMR<sup>®</sup> in a web browser.
- 2. At the login screen, enter your username and password. Select [LOGIN].
- 3. If needed, review the tutorial options presented in the *Tutorial* tab.
- 4. Review and familiarize yourself with the tutorial options in the pop up as well as the *Tutorial* page.

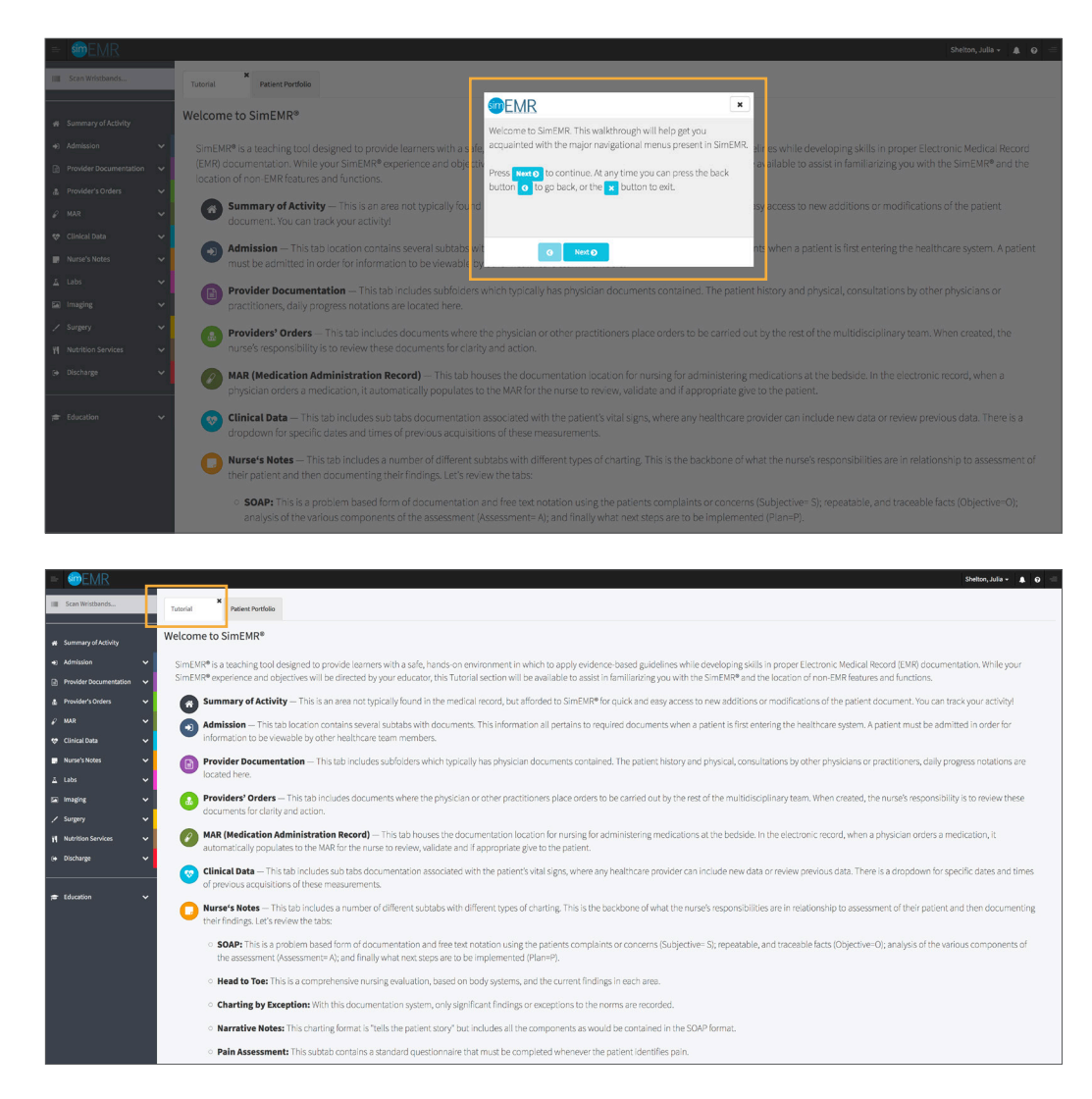

5. Locate the *Patient Portfolio* tab. This will house any patient profile records assigned to you. Current assignments will be presented at the top of the page, any past completed assignments will be located at the bottom of the page for reference and review at any time.

| = IMR                  |   |                             |                |                              |                   | Shelton, Julia 🗸 🌲 🕑 |
|------------------------|---|-----------------------------|----------------|------------------------------|-------------------|----------------------|
| III Scan Wristbands    |   | Tutorial Patient Portfolio  |                |                              |                   |                      |
| # Summary of Activity  |   | Patient Portfolio           |                |                              |                   |                      |
| Admission              | ~ |                             |                |                              |                   |                      |
| Provider Documentation | ~ |                             |                |                              |                   |                      |
| 🎄 Provider's Orders    | ~ |                             |                |                              |                   |                      |
| ₽ MAR                  | ~ | Scan a patient barcode:     | Scan Wristband | ۵                            |                   |                      |
| 😻 Clinical Data        | ~ | or                          |                |                              |                   |                      |
| Nurse's Notes          | ~ | Currently Assigned Patients |                |                              |                   |                      |
| <u>⊼</u> Labs          | ~ | Show 10 - entries           |                |                              |                   | Search:              |
| 🖾 Imaging              | ~ | Name                        | 👫 🛛 Record No. | i Course                     | 11 Instructions   | II II                |
| Surgery                | ~ | Stone, Hugo                 | 1000337184     | NUR101 - Concepts of Nursing | Show Instructions | Go To Patient        |
| Nutrition Services     | ~ | Showing 1 to 1 of 1 entries |                |                              |                   | Previous 1 Next      |
| (+ Discharge           | ~ |                             |                |                              |                   |                      |
| 🞓 Education            | ~ | Past Patients (show)        |                |                              |                   |                      |

6. Locate Hugo Stone and select **[GO TO PATIENT]**.

| = IME                                   |   |                             |                |                              |                   | Shelton, Julia 👻 🌲 📀 |
|-----------------------------------------|---|-----------------------------|----------------|------------------------------|-------------------|----------------------|
| IIII Scan Wristbands                    |   | Tutorial Patient Portfolio  |                |                              |                   |                      |
| <ul> <li>Summary of Activity</li> </ul> |   | Patient Portfolio           |                |                              |                   |                      |
| <ul> <li>Admission</li> </ul>           | ~ |                             |                |                              |                   |                      |
| Provider Documentation                  | ~ |                             |                |                              |                   |                      |
| A Provider's Orders                     | ~ |                             |                | _                            |                   |                      |
| ₽ MAR                                   | ~ | Scan a patient barcode:     | Scan Wristband | Q                            |                   |                      |
| 😻 Clinical Data                         | ~ | or                          |                |                              |                   |                      |
| 📑 Nurse's Notes                         | ~ | Currently Assigned Patients |                |                              |                   |                      |
| <u>∆</u> Labs                           | ~ | Show 10 • entries           |                |                              |                   | Search:              |
| 🖾 Imaging                               | ~ | Name                        | 11 Record No.  | Course                       | 11 Instructions   | 11                   |
| / Surgery                               | ~ | Stone, Hugo                 | 1000337184     | NUR101 - Concepts of Nursing | Show Instructions | Go To Patient        |
| Nutrition Services                      | ~ | Showing 1 to 1 of 1 entries |                |                              |                   | Previous 1 Next      |
| (+ Discharge                            | ~ |                             |                |                              |                   |                      |
| 🕫 Education                             | ~ | Past Patients (show)        |                |                              |                   |                      |

7. You will be redirected to the *Summary of Activity* page, which includes any recent changes or additions to the patient profile history. To review a new piece of data, click the **[VIEW]** hyperlink at the far right on any document listed.

| = @EMR                                   |                               |                                                                  |                    |              |                                                                                                    |                                                                                                |                  | Shelton, Julia +                              | <b>▲</b> 0 = |  |  |  |
|------------------------------------------|-------------------------------|------------------------------------------------------------------|--------------------|--------------|----------------------------------------------------------------------------------------------------|------------------------------------------------------------------------------------------------|------------------|-----------------------------------------------|--------------|--|--|--|
| IIII Scan Wristbands                     |                               | <b>X</b><br>Tutorial                                             | Patient Portfolio  | Stone, Hugo  | ×                                                                                                    |                                                                                                |                  |                                               |              |  |  |  |
|                                          | N II A                        | iame: Stone, Hugo<br>solation Status: Sta<br>Uttending Physician | indard Precautions |              | Current Simulation Time for this patie<br>Med Rec: 1000337184<br>Adm. Date: 05/20/2020<br>LOS: 5 days | ent: Tuesday, 05/26/2020 10:58<br>Allergies:<br>85& 2.9878> m <sup>2</sup><br>Weight: 182.6 kg | DOB: 05/19/1958  |                                               |              |  |  |  |
| Provider Documentation Provider's Orders | :                             | Summ                                                             | ary of A           | ctivity      |                                                                                                    |                                                                                                |                  |                                               |              |  |  |  |
| 😍 Clinical Data 🗸 🗸                      |                               | *                                                                |                    |              |                                                                                                    |                                                                                                |                  |                                               |              |  |  |  |
| 📮 Nurse's Notes 🗸 🗸                      |                               |                                                                  | Form Nar           | ne           |                                                                                                    |                                                                                                | Form Date        | <br>URL                                       |              |  |  |  |
| ⊥ Labs 🗸                                 |                               | •                                                                | Insurance          |              |                                                                                                    |                                                                                                | 05/20/2020 16:24 | View                                          |              |  |  |  |
| 🖬 Imaging 🗸 🗸                            |                               |                                                                  | Diagnosti          | c Strip      |                                                                                                    |                                                                                                | 05/20/2020 16:24 | View                                          |              |  |  |  |
| / Surrerv 🗸                              |                               | •                                                                | SOAP               |              |                                                                                                    |                                                                                                | 05/20/2020 16:24 | View                                          |              |  |  |  |
|                                          |                               | ۲                                                                | Consent            | or Treatment |                                                                                                    |                                                                                                | 05/20/2020 16:24 | View                                          |              |  |  |  |
| Nutrition services                       | <ul> <li>Admission</li> </ul> |                                                                  |                    |              |                                                                                                    |                                                                                                | 05/20/2020 16:24 | View                                          |              |  |  |  |
| G+ Discharge V                           |                               | в                                                                | Progress           | Notes        |                                                                                                    |                                                                                                | 05/20/2020 16:24 | 10%<br>Vow<br>Vow<br>Vow<br>Vow<br>Vow<br>Vow |              |  |  |  |

8. Validate Hugo Stone is the chart you are working in.

Note that Mr. Stone is being evaluated immediately after entry to the emergency department and he does not have a full healthcare record as of yet.

9. Click **[ADMISSION]** from the left menu and then select **[ADMISSION]**. Note the other forms presented under this section.

Admission form: Contains Demographic information specific to the patient. It also includes specific information such as why the patient is seeking health care, if there are any specific infection control concerns that clinicians need to be aware of, *Allergy Information, In Case of Emergency,* and others. Selecting the **[SHOW]** options next to each item will open or close the information available (image below).

*Insurance* form: Required information related to payment of any services for care that will be needed.

**Consent to Treat form:** Anyone admitted to any type of healthcare facility is required by law to complete a consent document, which permits the clinicians to carry out any care needed. If the patient is unable to sign the document, a substitute can do so or this can be deferred to within 24 hours in the case of a critical issue.

Advance Directives form: This document discusses the patient's desires if previously identified on care continuation or removal should he or she be unable to verbalize their wishes. Items such as *Living Will* questions are pertinent in this section, as well as providing the patient or family member with educational tools should more information be needed.

Admission Assessment form: This is a compilation of questions related to the patient's current and past health status, typically completed by the patient in the MD office setting or a nurse in the hospital setting as part of being admitted. It is a thorough investigation into patient complaints, medications, allergies, past medical and surgical history, social and cultural concerns.

| In Scient Writbands     In Scient Writbands     In Scient Writbands     In Scient Writbands     Content Simulation The for This patient Function     Content Simulation The Scient Name Science Name Science Name S                                                                                                    |
|----------------------------------------------------------------------------------------------------|
| Summary dictivity     Name: Some, Hugs     Media Marka Society (SV, 2020) D184       Admission     Media Marka Society (SV, 2020) Marka Marka Ma                                                                                                    |
| sorretury of Activity     tames toose here:     Media activity     tales system     CODe Sof Jay 1958       al Admission     Admission     Admission     Software     CoDe Sof Jay 1958       al Admission     Admission     Admission     Admission       admission     Admission     Admission     Admission       Admission     Admission     Admission     Admission       Admission     Admission     Admission     Admission       Admission     Admission     Admission     Admission       Admission     Admission     Admission     Admission                                                                                                    |
| Advision     Advision     Advision     Advision     Advision     Bits 2,8100 m²     Bits 2,8100 m²       Advision     Advision     LOS 5 days     Bits 2,8100 m²     Bits 2,8100 m²       Advision     Advision     LOS 5 days     Bits 2,8100 m²       Advision     Advision     Advision     Bits 2,8100 m²       Advision     Advision     Advision     Image: State 1 m²       Advision     Advision     Image: State 1 m²     Image: State 1 m²       Advision     Advision     Image: State 1 m²     Image: State 1 m²       Advision     Image: State 1 m²     Image: State 1 m²     Image: State 1 m²       Advision     Image: State 1 m²     Image: State 1 m²     Image: State 1 m²       Advision     Image: State 1 m²     Image: State 1 m²     Image: State 1 m²       Advision     Image: State 1 m²     Image: State 1 m²     Image: State 1 m²       Advision     Image: State 1 m²     Image: State 1 m²     Image: State 1 m²       Advision     Image: State 1 m²     Image: State 1 m²     Image: State 1 m²       Advision     Image: State 1 m²     Image: State 1 m²     Image: State 1 m²       Image: State 1 m²     Image: State 1 m²     Image: State 1 m²     Image: State 1 m²       Image: State 1 m²     Image: State 1 m²     Image: State 1 m²                                                                                                    |
| Admission<br>Admission<br>Admission |
| Admission     Admission       Consert for Twenson     Admission       Consert for Twenson     Image: Consert for Twenson       Admission Asserted     Image: Consert for Twenson       Admission Asserted     This patient has been admitted.                                                                                                    |
| Insurance Addmission<br>Constrictions<br>Advance Directors<br>Advance Directors<br>Advance Directors<br>Advance Directors<br>This gatient has been advanted.                                                                                                    |
| Conset for Treatment Adares OfficeTreatment Administric Assessment Administric Assessment Administric Administric                                                                                                    |
| Advance Directives     Image: Constraint of the part of the part                                                                                                    |
| Administer Assessment     Precider Decommendation                                                                                                    |
| Admission Assessment This patient has been admitted.                                                                                                    |
|                                                                                                    |
| SALACT A DATA UN ZU ZU ZU ZU ZU ZU ZU ZU ZU ZU ZU ZU ZU                                                                                                    |
| 🛔 Provider's Orders 🗸                                                                                                    |
| ρ MAR                                                                                                    |
| ee (finite) finata 🖉 09/20/2009 16:34                                                                                                    |
| Admission Information Head                                                                                                    |
| Nurse's Notes Department LOS Isolation Status                                                                                                    |
| 🔺 Labs 💙 Emergency/Noem (EX) 🔹 Sdays 🗹 Standard Precautions 🗆 Airborne                                                                                                    |
| Imaging Contact Oropict                                                                                                    |
|                                                                                                    |
|                                                                                                    |
| H Nutrition Services V                                                                                                    |
| e Derchann 🖉 ER / Admitting Physician Attending Physician Discharging Physician Family Physician Other Physician                                                                                                    |
| Jasen Miller, WD                                                                                                    |
| Admitting Diagnosis                                                                                                    |
| Education     Insections     Insections                                                                                                    |
| Patient Information (see)                                                                                                    |
| Allergy Information (see )                                                                                                    |
| In Case Of Emergency (stream                                                                                                    |
|                                                                                                    |

10. Click **[PROVIDER DOCUMENTATION]** from the left menu and then select each form within that menu. These forms have been completed by a Physician or Physician-extender such as a Nurse Practitioner (NP) or Physician Assistant (PA).

**Consult form:** Completed by a healthcare specialist that may not be directly involved in the patient care, but was asked to evaluate and offer treatment suggestions.

| = @EMR                               |                                                                                                    | Shelton, Julia 🗸  🖨 = |
|--------------------------------------|----------------------------------------------------------------------------------------------------|-----------------------|
| IIII Scan Wristbands                 | Tudorial Patient Portfolio Store, Rugo                                                                                                    |                       |
|                                      | Current Simulation Time for this patient: Tuesday, 05/26/2020 10:58                                                                                                    |                       |
| # Summary of Activity                | Name: Stone, Hugo         Med Rec.: 1000337184         Allergies:         DOB: 05/19/1958           Isolation Status: Standard Precautions         Adm. Date: 05/20/2020         BSk: 2.98786-m <sup>2</sup> |                       |
| +) Admission 🗸 🗸                     | Attending Physician: LOS:5 days Weight: 182.6 kg                                                                                                    | I                     |
| Provider Documentation               |                                                                                                    |                       |
| Consult                              | Consults                                                                                                    |                       |
| History & Physical<br>Progress Notes | 0                                                                                                    |                       |
| 🏦 Provider's Orders 🗸 🗸              | Date                                                                                                    |                       |
| 🖉 MAR 🗸 🗸                            | Consultation to                                                                                                    |                       |
| 😌 Clinical Data 🗸 🗸                  | Consult Only Consult Follow Accept For Transfer                                                                                                    |                       |
| 📮 Nurse's Notes 🗸 🗸                  | Diagnoss                                                                                                    |                       |
| ⊥ Lebs 🗸                             | B <i>I</i> 5 x, x <sup>i</sup>   □ □   □   □   □   □   □   □   □   □                                                                                                    |                       |
| 🖾 Imaging 🗸 🗸                        |                                                                                                    |                       |

*History and Physical* form: A full health history created by the MD, NP or PA, which involves questioning the patient's current and past status as well as a physical exam.

| = @EMR                     |                                                             |                                              |                                           |                 |
|----------------------------|-------------------------------------------------------------|----------------------------------------------|-------------------------------------------|-----------------|
| III Scan Wristbands        | Tutorial Patient Portfolio Stone, Hugo                      | ×                                            |                                           |                 |
|                            |                                                             | Current Simulation Time for this patient:    | Tuesday, 05/26/2020 10:58                 |                 |
| # Summary of Activity      | Name: Stone, Hugo<br>Isolation Status: Standard Precautions | Med Rec: 1000337184<br>Adm. Date: 05/20/2020 | Allergies:<br>BSA: 2.9878> m <sup>2</sup> | DOB: 05/19/1958 |
| +) Admission 🗸 🗸           | Attending Physician:                                        | LOS: 5 days                                  | Weight: 182.6 kg                          | ⊖ Print         |
| 📄 Provider Documentation 🗸 |                                                             |                                              |                                           |                 |
| Consult                    | History and Physical                                        |                                              |                                           |                 |
| History & Physical         |                                                             |                                              |                                           |                 |
| Progress Notes             | 0                                                           |                                              |                                           |                 |
| 🛓 Provider's Orders 🛛 🗸    | Date                                                        |                                              |                                           |                 |
| 🖉 MAR 🗸 🗸                  | Chief Complaint                                             |                                              |                                           |                 |
| 😻 Clinical Data 🛛 🗸        |                                                             |                                              |                                           |                 |
| 🖪 Nurse's Notes 🗸 🗸        | History of Current Illnesses                                |                                              | <i></i>                                   |                 |

**Progress Notes form:** General communication document that is short in format, or can be used for daily updates as the patient care situation expands over days for ongoing communication of care and patient status.

| = @EMR                                                          |        |                                                              |                                    |                         |                                                                                                    |                                                                                                 |                                                        | Shelton, Julia 🗸 🌘 🚍                                                               |
|-----------------------------------------------------------------|--------|--------------------------------------------------------------|------------------------------------|-------------------------|----------------------------------------------------------------------------------------------------|-------------------------------------------------------------------------------------------------|--------------------------------------------------------|------------------------------------------------------------------------------------|
| IIII Scan Wristbands                                            |        | Tutorial                                                     | *<br>Patient Portfolio             | Stone, Hugo             | ×                                                                                                    |                                                                                                 |                                                        |                                                                                    |
| <ul> <li># Summary of Activity</li> <li>#) Admission</li> </ul> | ~      | Name: Stone, Huj<br>Isolation Status: S<br>Attending Physici | go<br>Standard Precautions<br>ian: |                         | Current Simulation Time for this pati<br>Med Rec: 1000337184<br>Adm. Date: 05/20/2020<br>LOS: 5 days | ent: Tuesday, 05/26/2020 10:58<br>Allergies:<br>BSA: 2.8978≻ m <sup>2</sup><br>Weight: 182.6 kg | DOB: 05/19/1958                                        |                                                                                    |
| Provider Documentation     Consult                              | *      | Progre                                                       | ess Note                           | S                       |                                                                                                    |                                                                                                 |                                                        |                                                                                    |
| History & Physical                                              |        | 6—                                                           |                                    |                         |                                                                                                    |                                                                                                 |                                                        | + Add New Progress Note                                                            |
| Provider's Orders                                               | ~      | Select A Date                                                | 05/20/2020 16:24 ᅌ                 |                         |                                                                                                    |                                                                                                 |                                                        |                                                                                    |
| 🖌 MAR<br>😌 Clinical Data                                        | ×<br>× | Date<br>05/20/2020 16:2                                      | 14                                 |                         |                                                                                                    |                                                                                                 |                                                        |                                                                                    |
| Nurse's Notes                                                   | ~      | BIS                                                          | ×, ×'   ;= :=                      | ii: ii: ii: ii: ii: ii: |                                                                                                    |                                                                                                 |                                                        |                                                                                    |
| <u>∆</u> Labs                                                   | ~      | Patient is a                                                 | 62 year old white male             | who arrived to the Er   | mergency department after being stung                                                                | by wasps to upper body. He relates he wa                                                        | s doing some yard work when he disrupted a nest        | under some brush. He was ok at first, but then noted increased shortness of breath |
| 🖾 Imaging                                                       | ~      | to which he                                                  | contacted his wife, wh             | o drove him to the ho   | spital for evaluation. Patient has a hist                                                            | ory of hypertension, angina, and occasional                                                     | I heartburn by report.                                 |                                                                                    |
| / Surgery                                                       | ~      | He is mildly                                                 | r tachypneic, tachycard            | c, and has an erythm    | atous rash to the left pectoral and uppe                                                             | r arm areas. Multiple raised welts are visit                                                    | ole, no blistering. Denies chest pain at this time, in | ibial exam is otherwise normal.                                                    |
| Nutrition Services                                              | ~      | Plan to initi                                                | ate IV fluids, give bener          | ayl, have epipen on s   | tandby, and provide comfort care for in                                                              | juries. Monitor for increased respiratory dis                                                   | stress. Await lab testing and ECG results, both or     | dered.                                                                             |
| G+ Discharge                                                    | ~      | Full Exam t                                                  | to follow.                         |                         |                                                                                                    |                                                                                                 |                                                        |                                                                                    |
| ≓ Education                                                     | ~      |                                                              |                                    |                         |                                                                                                    | Save                                                                                            | B Delete                                               |                                                                                    |

# 11. Click **[PROVIDER'S ORDERS]** from the left menu and then select **[PROVIDERS' ORDERS]**.

**Providers' Orders form:** Specific care orders to be executed by other healthcare team members collaborating in the care of Mr. Stone. It includes why the patient was admitted, how often to perform a certain test, tests that are needed and medication orders. Nurses responsible for care of the patient review this information frequently during their shifts. Information can be added and validated as accurate before certain activities can proceed, in interest of patient safety.

| = @EMR                 |   |                                 |                                                                                                    |                                                                                                    |                                                                                       |                                                  |                                                              |                                                                                                    |                                                                                                    | Shelton, Julia 🖌 🌲 😜 🚔                                                                                                 |
|------------------------|---|---------------------------------|----------------------------------------------------------------------------------------------------|----------------------------------------------------------------------------------------------------|---------------------------------------------------------------------------------------|--------------------------------------------------|--------------------------------------------------------------|----------------------------------------------------------------------------------------------------|----------------------------------------------------------------------------------------------------|----------------------------------------------------------------------------------------------------|
| IIII Scan Wristbands   |   | X<br>Tutorial                   | Patient Portfolio                                                                                                    | X<br>Stone, Hugo                                                                                                |                                                                                       |                                                  |                                                              |                                                                                                    |                                                                                                    |                                                                                                    |
| summary of Activity    |   | Name: Stone, Hug                | andard Precautions                                                                                                    |                                                                                                    | Current Simulation Time for th<br>Med Rec: 1000337184<br>Adm. Date: 05/20/2020        | iis patient: Tuesday, 0                          | 05/26/2020 10:58<br>Allergies:<br>BSA: 2.9878>m <sup>2</sup> | DOB:                                                                                                    | 05/19/1958                                                                                                    |                                                                                                    |
| Admission              | ~ | Attending Physicia              | n:                                                                                                    |                                                                                                    | LOS: 5 days                                                                           |                                                  | Weight: 182.6 kg                                             | 🖨 Print                                                                                                    |                                                                                                    |                                                                                                    |
| Provider Documentation | ~ | Drouid                          | ara' Ord                                                                                                    | 0.55                                                                                                    |                                                                                       |                                                  |                                                              |                                                                                                    |                                                                                                    |                                                                                                    |
| A Provider's Orders    | ~ | Provid                          | ers Ora                                                                                                    | ers                                                                                                    |                                                                                       |                                                  |                                                              |                                                                                                    |                                                                                                    |                                                                                                    |
| Providers' Orders      |   | 0—                              |                                                                                                    |                                                                                                    |                                                                                       |                                                  |                                                              |                                                                                                    |                                                                                                    | + Add New Provider's Order                                                                                             |
| 🐨 Clinical Data        | ÷ | Select A Date                   | 05/20/2020 16:24 文                                                                                                    |                                                                                                    |                                                                                       |                                                  |                                                              |                                                                                                    |                                                                                                    |                                                                                                    |
| Nurse's Notes          | ~ |                                 |                                                                                                    |                                                                                                    |                                                                                       |                                                  |                                                              |                                                                                                    |                                                                                                    |                                                                                                    |
| ⊥ Labs                 | ~ | Order Date:<br>05/20/2020 16:24 |                                                                                                    |                                                                                                    |                                                                                       | Start Date:<br>05/20/2020 16:24                  |                                                              |                                                                                                    | Er                                                                                                    | nd Date:                                                                                                    |
| 🖾 Imaging              | ~ | Order Detai                     | 5                                                                                                    |                                                                                                    |                                                                                       |                                                  |                                                              |                                                                                                    |                                                                                                    |                                                                                                    |
| / Surgery              | ~ | в <i>I</i> <del>S</del>         | $\mathbf{x}_{e} \ \mathbf{x}^{e} \mid \coloneqq \ \coloneqq \mid$                                                                                                    | i # m ∞                                                                                                    |                                                                                       |                                                  |                                                              |                                                                                                    |                                                                                                    |                                                                                                    |
| Nutrition Services     | ~ | Admit to Tria                   | ge, OBS Status                                                                                                    |                                                                                                    |                                                                                       |                                                  |                                                              |                                                                                                    |                                                                                                    |                                                                                                    |
| (+ Discharge           | ~ | Service: Mer<br>Diagnosis: Ir   | ticine, Dr John Smith<br>resect bites with possibl                                                                                                    | e allergic reaction                                                                                             |                                                                                       |                                                  |                                                              |                                                                                                    |                                                                                                    |                                                                                                    |
| 🖶 Education            | ~ | Condition: Fi                   | air<br>: FULL                                                                                                    |                                                                                                    |                                                                                       |                                                  |                                                              |                                                                                                    |                                                                                                    |                                                                                                    |
|                        |   | I ahe- RMD I                    | SROWAR DIT. DT IN                                                                                                    | R STAT 114 if can be c                                                                                          | hteiner                                                                               |                                                  |                                                              |                                                                                                    |                                                                                                    | + Add Medication                                                                                                    |
|                        |   | Filt                            | ers (show)                                                                                                    |                                                                                                    |                                                                                       |                                                  |                                                              | Filters (show)                                                                                                    |                                                                                                    |                                                                                                    |
|                        |   | Ord<br>100<br>0.2<br>0.1<br>50  | er:<br>Ding Demo Dose <sup>th</sup> Colaci 10<br>Sing Demo Dose <sup>th</sup> Digo 0.<br>25 mg Demo Dose <sup>th</sup> Digo 0<br>mg Demo Dose <sup>th</sup> Diphenhy | Orng Tablet DALLY PO Sche<br>Ising Tablet DALLY PO Sche<br>25mg Tablet DALLY PO Sch<br>dramin (Benadri) 50mg In | 50 mg Demo Dose <sup>®</sup><br>duled 50mg/1ml. Injectio<br>duled<br>edulee<br>nLinje | <sup>e</sup> Diphenhydramin (Be<br>m ONCE IV NOW | enadr()                                                      | Order:<br>81 mg Demo Dose <sup>®</sup><br>0.6 mg Demo Dose <sup>®</sup><br>125 mg/31.25 mg<br>25 mg Demo Dose <sup>®</sup> | Aspirin BIrng Tablet DAIL<br>* Atropin Irng Idmi, IV ON<br>er 5 ml Demo Dose" Augn<br>* Benadri 25mg Tablet 8 Hi | 25 mg Demo Dose <sup>®</sup> Bena dri 25mg Tablet 8 HR PO PRN<br>VRD VSthoulud I<br>KRI MSLM<br>I LZ<br>MRD 5MN RLKing |
|                        |   | +^                              | dd New Order                                                                                                    |                                                                                                    |                                                                                       |                                                  |                                                              | + Add New Order                                                                                                    |                                                                                                    |                                                                                                    |

# 12. Click [MAR] from the left menu and then select [MEDICATION FULFILLMENT].

*MAR - Medication Administration Record* form: When a MD/PA/NP add a medication order to the chart, it is added to the MAR for the nurse to provide a drug or treatment to a patient. Medication orders must be reviewed by a pharmacist and nurse for accuracy prior to the patient receiving a medication. This is a patient safety initiative.

| = Imediate                                                   |        |                                                                                                    |             |                                                                                       |                                    |                                                                                       |                     |            |       |        |         | Shelton, Juli | a- 🛔 O       |
|--------------------------------------------------------------|--------|----------------------------------------------------------------------------------------------------|-------------|---------------------------------------------------------------------------------------|------------------------------------|---------------------------------------------------------------------------------------|---------------------|------------|-------|--------|---------|---------------|--------------|
| IIII Scan Wristbands                                         |        | X<br>Tutorial Patient Portfolio                                                                                              | Stone, Hugo |                                                                                       |                                    |                                                                                       |                     |            |       |        |         |               |              |
| <ul> <li>A Summary of Activity</li> <li>Admission</li> </ul> | ~      | Name: Stone, Hugo<br>Isolation Status: Standard Precautions<br>Attending Physician:                                          |             | Current Simulation Time<br>Med Rec: 1000337184<br>Adm. Date: 05/20/202<br>LOS: 5 days | for this patient: Tuesd<br>i<br>10 | ay, 05/26/2020 10:58<br>Allergies:<br>BSA: 2.9878> m <sup>2</sup><br>Weight: 182.6 kg | ⊖ Pri               | DOB: 05/19 | /1958 |        |         |               |              |
| Provider Documentation  Provider's Orders  MAR               | *<br>* | MAR — Medica                                                                                                    | ation Ad    | ministrat                                                                             | ion Reco                           | ord                                                                                   |                     |            |       |        |         |               |              |
| Medication Fulfillment                                       | <<br>~ | Scan a barcode:                                                                                                    |             | ٩                                                                                     |                                    |                                                                                       |                     |            |       |        |         |               |              |
| Nurse's Notes                                                | ř      | Print     Order Type: All                                                                                                    | <b>©</b>    |                                                                                       |                                    |                                                                                       | 05/25/2020 05/26/2  | 05/27/2020 |       |        |         | List View 🚍   | Tabular View |
| Laos     Imaging     Surgery                                 | ~<br>~ | Medication<br>50 mg Demo Dose <sup>®</sup> Diphenhydrar<br>(Benadri) 50mg/1mL Injection ONO<br>NOW                           | tin<br>E IV | 02500                                                                                 | 24300 OK                           | 5:00 08                                                                               | 300 10              | 12         |       | 400 10 | 500 18  | 300 200       | 0 22:00      |
| 1 Nutrition Services                                         | ~      | past due 05/20/20 @ 16:24<br>Administer (past due)                                                                           |             |                                                                                       |                                    |                                                                                       |                     |            |       |        |         |               |              |
| (+ Discharge                                                 | ~      | 25 mg Demo Dose® Benadri 25mg T<br>8 HR PO PRN Itching                                                                       | iblet       |                                                                                       |                                    |                                                                                       | @ 08:24 (available) |            |       |        | @ 16:24 |               |              |
| Education                                                    | ~      | Administer                                                                                                    |             |                                                                                       |                                    |                                                                                       |                     |            |       |        |         |               |              |
|                                                              |        | 1000 mL Normal Saline 0.916 Solut<br>1000mL IV ONCE IV Continuous Infl<br>past due 05/20/20 @ 16:24<br>Administer (past due) | ion<br>sion |                                                                                       |                                    |                                                                                       |                     |            |       |        |         |               |              |

# 13. Click [CLINICAL DATA] from the left menu and then select [VITAL SIGNS].

*Vital Signs* form: Documentation of any measurements of the patient's physical statistics, such as *Pulse, Blood Pressure, Respirations Per Minute, Temperature, and* Oximetry (a noninvasive measurement of the patient's oxygen level in the blood stream). Any healthcare provider involved care of this patient can add new data at any time.

*Vital Signs Trends:* Note this is a quick reference to statistics of all measurements of the patient over time, so that providers can evaluate if the patient is doing well or not, if there was a physical change related to a therapy provided, and ease of data review.

| = @EMR                 |   |                                                           |               |                                       |                            |                                           |                |                 |                    |                                | Shelton, Julia 🗸 🌒 🗧  |
|------------------------|---|-----------------------------------------------------------|---------------|---------------------------------------|----------------------------|-------------------------------------------|----------------|-----------------|--------------------|--------------------------------|-----------------------|
| IIII Scan Wristbands   |   | Tutorial Patient Portfo                                   | <b>lio</b> St | ×<br>one, Hugo                        |                            |                                           |                |                 |                    |                                |                       |
|                        |   |                                                           |               | Current Simulation Ti                 | me for this patient: Tuesd | day, 05/26/2020 10:58                     |                |                 |                    |                                |                       |
| # Summary of Activity  |   | Name: Stone, Hugo<br>Isolation Status: Standard Precautic | ins           | Med Rec: 1000337<br>Adm. Date: 05/20/ | 184<br>2020                | Allergies:<br>BSA: 2.9878> m <sup>2</sup> |                | DOB: 05/19/1958 |                    |                                |                       |
| Admission              | ~ | Attending Physician:                                      |               | LOS: 5 days                           |                            | Weight: 182.6 kg                          | 🖶 Print        |                 |                    |                                |                       |
| Provider Documentation | ~ |                                                           |               |                                       |                            |                                           |                |                 |                    |                                |                       |
| 1 Provider's Orders    | ~ | Vital Signs                                               |               |                                       |                            |                                           |                |                 |                    |                                |                       |
|                        | ~ |                                                           |               |                                       |                            |                                           |                |                 |                    |                                | + Add New Vitals Note |
|                        | ~ | <b>V</b>                                                  |               |                                       |                            |                                           |                |                 |                    |                                |                       |
| Vital Signs            | • | Select A Date 05/20/2020 16:24                            | 0             |                                       |                            |                                           |                |                 |                    |                                |                       |
| Vital Signs Trends     |   |                                                           |               |                                       |                            |                                           |                |                 |                    |                                |                       |
| Intake & Output        |   | 05/20/2020 16/24                                          |               |                                       |                            |                                           |                |                 |                    |                                |                       |
| Nurse's Notes          | ~ | Temperature                                               |               | Temperature Method                    |                            |                                           | Blood Pressure |                 | Blood Pressure Met | bod                            |                       |
|                        |   | 37.8                                                      | °C            | Oral                                  | -                          |                                           | 186            | / 92            | NIBP               | •                              |                       |
| ⊥ Labs                 | ~ | Pulse                                                     |               | Pulse Location                        |                            | Oxygen Saturation                         |                | Oxygen Device   |                    | <b>Respirations Per Minute</b> |                       |
| 🖾 Imaging              | ~ | 104                                                       |               | Radial                                | -                          | 91                                        |                | Room Air        | •                  | 28                             |                       |
| / Surgery              | ~ |                                                           |               |                                       |                            | Save                                      | 🖞 Delete       |                 |                    |                                |                       |
| Mutrition Services     | ~ |                                                           |               |                                       |                            |                                           |                |                 |                    |                                |                       |

## 14. Click **[NURSE'S NOTES]** from the left menu and then select **[SOAP]**.

There are a number of different documentation styles used in nursing. Organizations identify which formats are required of their nurses, which may be different regarding the care situation. The six forms available are a sample of many types of nursing documentation available in the clinical setting.

**SOAP form:** A short format note used to quickly identify the patient problem, provide physical assessment information obtained, to prepare a plan of care for this specific patient.

| = Imeme                  |      |                                      |                                                            |                         |                                          |                                             |                    |                                 |                                       | Shelton, Julia 🛩 🦼                   | 0 =     |
|--------------------------|------|--------------------------------------|------------------------------------------------------------|-------------------------|------------------------------------------|---------------------------------------------|--------------------|---------------------------------|---------------------------------------|--------------------------------------|---------|
| IIII Scan Wristbands     | Turk | x<br>nrial                           | Patient Portfolio                                          | Stope Hump              | ¢                                        |                                             |                    |                                 |                                       |                                      |         |
|                          | 101  | of the second                        | recent record                                              | Storin, mago            | Current Simulation Time for this patie   | nt: Tuesday, 05/26/2020 10:58               |                    |                                 |                                       |                                      |         |
| 🙀 Summary of Activity    | Nar  | me: Stone, Hugo                      |                                                            |                         | Med Rec: 1000337184                      | Allergies:                                  |                    | DOB: 05/19/1958                 |                                       |                                      |         |
| +) Admission 🗸 🗸         | Atte | ation Status: St<br>ending Physiciai | andard Precautions<br>n:                                   |                         | Adm. Date: 05/20/2020<br>LOS: 5 days     | BSA: 2.1978> m*<br>Weight: 182.6 kg         | 🕀 Print            |                                 |                                       |                                      |         |
| Provider Documentation   |      |                                      |                                                            |                         |                                          |                                             |                    |                                 |                                       |                                      |         |
| 🏦 Provider's Orders 🗸 🗸  | S    | OAP                                  |                                                            |                         |                                          |                                             |                    |                                 |                                       |                                      |         |
| 🖉 MAR 🗸 🗸                |      |                                      |                                                            |                         |                                          |                                             |                    |                                 |                                       |                                      | 1711-11 |
| 😌 Clinical Data 🗸 🗸      |      | )                                    |                                                            |                         |                                          |                                             |                    |                                 |                                       | + Add New SUA                        | 0-1003  |
| 📮 Nurse's Notes 🗸 🗸      | s    | Select A Date                        | 05/20/2020 16:24 ᅌ                                         |                         |                                          |                                             |                    |                                 |                                       |                                      |         |
| SOAP                     | •    |                                      |                                                            |                         |                                          |                                             |                    |                                 |                                       |                                      |         |
| Head To Toe              | D    | Date<br>05/20/2020 16:24             |                                                            |                         |                                          |                                             |                    |                                 |                                       |                                      |         |
| Charting by Exception    | 5    | Subjective                           |                                                            |                         |                                          |                                             |                    |                                 |                                       |                                      |         |
| Narrative Notes          |      | B I 5                                | ×, ×*   ;= ;=   :                                          | :                       |                                          |                                             |                    |                                 |                                       |                                      |         |
| Pain Assessment          |      | T act share b                        | w 20000 w0200 <sup>2</sup>                                 |                         |                                          |                                             |                    |                                 |                                       |                                      |         |
| ADL                      |      | i Bor ornell o                       | y autita maapa                                             |                         |                                          |                                             |                    |                                 |                                       |                                      |         |
| IPASSBATON               |      |                                      |                                                            |                         |                                          |                                             |                    |                                 |                                       |                                      |         |
| ISBAR                    |      |                                      |                                                            |                         |                                          |                                             |                    |                                 |                                       |                                      |         |
| 👗 Labs 🗸 🗸               |      |                                      |                                                            |                         |                                          |                                             |                    |                                 |                                       |                                      |         |
| 🖬 Imaging 🗸 🗸            | C    | Objective                            |                                                            |                         |                                          |                                             |                    |                                 |                                       |                                      |         |
| / Surgery 🗸              |      | B I <del>S</del>                     | $\mathbf{x}_i \cdot \mathbf{x}^i \mid i \equiv i \equiv i$ | k ak   m ∞              |                                          |                                             |                    |                                 |                                       |                                      |         |
| 👭 Nutrition Services 🗸 🗸 |      | Patient arrive                       | ed to ED with wife, amb                                    | ulated into departme    | nt. States was doing yardwork and acc    | cidentially dug into a wasp nest, when he w | as swarmed by seve | ral wasps. REceived sting bites | to upper left torso and arm. He retro | eated quickly, and within 30 minutes |         |
| (+ Discharge 🗸 🗸         |      | started noting                       | g a deep red rash and                                      | several itchy welts de  | eveloping on his upper left arm and ches | st. He then started to become short of brea | th and summoned h  | his wife to assist him.         |                                       |                                      |         |
|                          |      | Patient is in r                      | mild respiratory distress                                  | a, slightly diaphoretic | , hypertensive and tachycardic. He note  | ed he did not take his AM Lopressor dose y  | vet.               |                                 |                                       |                                      |         |
| -                        |      |                                      |                                                            |                         |                                          |                                             |                    |                                 |                                       |                                      |         |

15. Click **[LABS]** from the left menu and then select **[LABS]**. Mr. Stone has had lab tests and some of the results are available for the care team review.

*Labs* form: This is where all laboratory data obtained from the patient via blood or other body fluid sampling is located. There can be several pages of lab forms based on the testing required by the MD/NP/PA. These tests help guide the care team to changes in therapy that may be needed and if the patient is responding accordingly to treatments.

Reference ranges for normal values are provided for. It is important for common lab references to be memorized, so when a test result is not "normal" it can be quickly acted upon.

*Lab Trends:* Note this is an area in which a clinician can compare lab data over time.

| = @EMR                  |           |                                  |                   |                 |                                      |                    |                                                 |          |                 |  | Shelton, Julia 👻 🌲 | 9 = |
|-------------------------|-----------|----------------------------------|-------------------|-----------------|--------------------------------------|--------------------|-------------------------------------------------|----------|-----------------|--|--------------------|-----|
| III Scan Wristbands     | Tutorial  | ×                                | Patient Portfolio | Stone, Hugo     |                                      |                    |                                                 |          |                 |  |                    |     |
|                         |           |                                  |                   |                 | Current Simulation Time for th       | is nation! Tuesday | 15/26/2020 10:58                                |          |                 |  |                    |     |
| 4 Summary of Activity   | Name: S   | Stone, Hugo                      |                   |                 | Med Rec: 1000337184                  |                    | Allergies:                                      |          | DOB: 05/19/1958 |  |                    |     |
|                         | Isolation | n Status: Stat<br>ng Physician   | ndard Precautions |                 | Adm. Date: 05/20/2020<br>LOS: 5 days |                    | BSA: 2.9878> m <sup>2</sup><br>Weight: 182.6 kg | D D L    |                 |  |                    |     |
| →) Admission            |           |                                  |                   |                 | ,-                                   |                    |                                                 | en Print |                 |  |                    |     |
| Provider Documentation  |           |                                  |                   |                 |                                      |                    |                                                 |          |                 |  |                    |     |
| 🏦 Provider's Orders 🗸 🗸 | Lat       | bs                               |                   |                 |                                      |                    |                                                 |          |                 |  |                    |     |
| ₽MAR ❤                  |           |                                  |                   |                 |                                      |                    |                                                 |          |                 |  | + Add New L        | ab  |
| 😌 Clinical Data 🗸 🗸     | Ă         | )                                |                   |                 |                                      |                    |                                                 |          |                 |  |                    |     |
| 🔳 Nurse's Notes 🛛 🗸 🗸   | Selec     | elect A Date: 05/20/2020 10:24 3 |                   |                 |                                      |                    |                                                 |          |                 |  |                    |     |
|                         | Date      | Auslishia                        |                   |                 |                                      | Data Drawny        |                                                 |          |                 |  |                    |     |
| Labs                    | 05/20     | 0/2020 16:24                     |                   |                 |                                      | 05/20/2020 16:24   |                                                 |          |                 |  |                    |     |
| Lab Trends              | Che       | mistry                           |                   |                 |                                      |                    |                                                 |          |                 |  |                    |     |
| 🖬 Imaging 🗸 🗸           | HgA1      | ic. [                            |                   | 4.2%-5.7%       |                                      |                    |                                                 |          |                 |  |                    |     |
|                         | Sodiu     | um:                              | 139               | 135 mEq/L - 14  | 2 mEq/L                              |                    |                                                 |          |                 |  |                    |     |
| 2 000ger) -             | Potas     | ssium:                           | 4.2               | 3.5 mEq/L - 5 m | Eq/L                                 |                    |                                                 |          |                 |  |                    |     |
| Nutrition Services V    | Chlori    | ride:                            | 100               | 95 mEq/L - 105  | mEq/L                                |                    |                                                 |          |                 |  |                    |     |
| 😝 Discharge 🗸 🗸         | BUN:      |                                  | 12.1              | 8 mg/dL - 21 m  | g/dL                                 |                    |                                                 |          |                 |  |                    |     |
|                         | Creat     | tinine:                          | 1.2               | 0.6 mg/dL - 1.3 | mg/dL                                |                    |                                                 |          |                 |  |                    |     |
| 🗃 Education 🗸 🗸         | Gluco     | ose:                             | 195               | 70 mg/dL - 105  | mg/dL                                |                    |                                                 |          |                 |  |                    |     |
|                         | Magn      | vesium:                          | 2                 | 1.5 mg/dL - 2.4 | mg/dL                                |                    |                                                 |          |                 |  |                    |     |
|                         | Phose     | nhorous:                         | 32                | 3 mg/dL . 4.5 m | ue/dl                                |                    |                                                 |          |                 |  |                    |     |

| = Imese = Imese = Imes |   |                    |                         |                   |                     |                      |                      |                                          |         |                 |  | Shelton, Julia + | • | 0 = |
|----------------------------------------------------------------------------------------------------|---|--------------------|-------------------------|-------------------|---------------------|----------------------|----------------------|------------------------------------------|---------|-----------------|--|------------------|---|-----|
| IIII Scan Wristbands                                                                                                    |   | Tutorial           | Patient Portfolir       | Stone             | X                   |                      |                      |                                          |         |                 |  |                  |   |     |
|                                                                                                    |   |                    |                         |                   | Cu                  | rrent Simulation Tim | me for this patient: | Tuesday, 05/26/2020 14:36                |         |                 |  |                  |   |     |
| <ul> <li>Summary of Activity</li> </ul>                                                                                                    |   | Name: Stone, Hug   | D<br>tandard Precaution |                   |                     | Med Rec: 100033714   | .84                  | Allergies:<br>BS4-2.0878x m <sup>2</sup> |         | DOB: 05/19/1958 |  |                  |   |     |
| Admission                                                                                                    | ~ | Attending Physicia | in:                     |                   |                     | LOS: 5 days          |                      | Weight: 182.6 kg                         | ⊕ Print |                 |  |                  |   |     |
| Provider Documentation                                                                                                    | ~ |                    |                         |                   |                     |                      |                      |                                          |         |                 |  |                  |   |     |
| 2 Provider's Orders                                                                                                    | ~ | Labora             | atory D                 | ata T             | rend                | S                    |                      |                                          |         |                 |  |                  |   |     |
| ₽ MAR                                                                                                    | ~ |                    |                         |                   |                     |                      |                      |                                          |         |                 |  |                  |   |     |
| 😍 Clinical Data                                                                                                    | ~ |                    |                         |                   |                     |                      |                      |                                          |         |                 |  |                  |   | _   |
| Nurse's Notes                                                                                                    | ~ | Start Date: 05     | 6/20/2020 16:24 ᅌ       | End Da            | te: 05/20/202       | 0 16:24 😳            |                      |                                          |         |                 |  |                  |   |     |
| ⊥ Labs                                                                                                    | ~ |                    |                         |                   |                     |                      |                      |                                          |         |                 |  |                  |   |     |
| Labs                                                                                                    |   | Chemistr           | У                       |                   |                     |                      |                      |                                          |         |                 |  |                  |   |     |
| Lab Trends                                                                                                    | 4 |                    | Date: 05                | /20/2020<br>16:24 | 05/20/2020<br>16:24 | 05/20/2020<br>16:24  |                      |                                          |         |                 |  |                  |   |     |
| 🖼 Imaging                                                                                                    | ~ |                    | HC03: 2                 | 7mEq/L            |                     |                      |                      |                                          |         |                 |  |                  |   |     |
| / Surgery                                                                                                    | ~ |                    | Sodium: 1               | 19mEq/L           |                     |                      |                      |                                          |         |                 |  |                  |   |     |
| Nutrition Services                                                                                                    | ~ |                    | Magnesium:              | mg/dL             |                     |                      |                      |                                          |         |                 |  |                  |   |     |
| (+ Discharge                                                                                                    | ~ |                    | Calcium:                | img/dL            |                     |                      |                      |                                          |         |                 |  |                  |   |     |
|                                                                                                    |   |                    | Creatinine: 1           | 2mg/dL            |                     |                      |                      |                                          |         |                 |  |                  |   |     |
| Education                                                                                                    | ~ | Pt                 | hosphorous: 3           | 2mg/dL            |                     |                      |                      |                                          |         |                 |  |                  |   |     |
|                                                                                                    |   |                    | HgA1C:                  | %                 |                     |                      |                      |                                          |         |                 |  |                  |   |     |
|                                                                                                    |   |                    | Glucose: 1              | 16mg/dL           |                     |                      |                      |                                          |         |                 |  |                  |   |     |
|                                                                                                    |   |                    | Potassium: 4            | 2mEq/L            | -                   | -                    |                      |                                          |         |                 |  |                  |   |     |

16. Click **[IMAGING]** from the left menu and then select **[DIAGNOSTIC STRIP]**. The Imaging section includes report files to help with the care and diagnosis.

*Diagnostic Strip* report: Includes Electrocardiograms (ECG's) heart rhythm monitor strips, fetal monitor strips in the case of a pregnant mom, and other types of monitoring tests.

Mr. Stone has a history of heart problems, so an ECG was performed and is available on the for review. The *Impression* field is where a certified professional provides the results of what is seen in the image (in this case a cardiologist will review Mr. Stone's ECG and provide results).

Radiology report: Note this is where tests like X-rays, ultrasounds, and MRI's will be located.

| = @EMR                                  | Shelton, Jul                                                                                                    | ia• 🌲 🛛 =          |
|-----------------------------------------|----------------------------------------------------------------------------------------------------|--------------------|
| IIII Scan Wristbands                    | X X Tutorial Patient Perdioio Sone. Hueo                                                                                                    |                    |
|                                         | Current Simulation Time for this patient: Tuesday, 65/26/2020 10:58                                                                                                    |                    |
| <ul> <li>Summary of Activity</li> </ul> | Name: Stone, Hugo         Med Rec: 1000337164         Allergies:         DOB: 05/19/1958           Isolation Status: Standard Precautions         Adm. Data: 05/20/2020         ESk: 2.9878> m <sup>3</sup>                                                                                                    |                    |
| +) Admission 🗸 🗸                        | Attending Physician: LOS: 5 days Weight: 182,6 kg                                                                                                    |                    |
| Provider Documentation                  |                                                                                                    |                    |
| 🎄 Provider's Orders 🛛 🗸                 | Diagnostic Strip                                                                                                    |                    |
| 🖌 MAR 🗸 🗸                               | + Add Hew Diagno                                                                                                    | istic Strip Report |
| 😌 Clinical Data 🗸 🗸                     |                                                                                                    |                    |
| 💂 Nurse's Notes 🗸 🗸                     | Benetia Mare (D) (A) (A) (A) (A) (A)                                                                                                    |                    |
| 🛆 Labs 🗸 🗸                              | Date Available Date Taken                                                                                                    |                    |
| 🖬 imaging 🗸 🗸                           | 60/20/0301624 00/03/2000 14:24                                                                                                    |                    |
| Radiology                               | Impression I'd d d d for property of the second                                                                                                    |                    |
| Diagnostic Strip                        | B I 5 x, x' [# ::] = ::   = ::   = ::                                                                                                    |                    |
| y Surgery ↓                             | The sub- and the property of the second of the second of t |                    |
| Discharge                               |                                                                                                    |                    |
|                                         | and the second of the second of the second o |                    |
| 🗢 Education 🗸 🗸                         |                                                                                                    |                    |
|                                         |                                                                                                    |                    |
|                                         | Seve @ Delete                                                                                                    |                    |
|                                         |                                                                                                    |                    |

17. Review the other form sections (these do not pertain to Mr. Stone today as he just entered the healthcare facility).

*Surgery* forms: Any procedures or operational reports are located here, in addition to the consent for surgery and anesthesia forms.

*Nutrition Services form:* Information regarding the patient's nutrition status. Nutritionists, or Dietary Care practitioners document on this form, but it is helpful for all care providers to review to understand physical limitations that may be assisted by a nutrition exert.

**Discharge form:** Includes any medications, special wound care, follow-up testing or return visits. This form is completed by nurses as part of the patient's discharge instructions when being released from the hospital.

- 18. Close the patient chart by clicking the X on the *Hugo Stone* tab.
- 19. Logout by locating the dropdown with your name at the top right of the page, select *Sign Out*.

# **Patient Kit Addendum**

# **HUGO STONE**

| Name: Hugo Stone          | DOB: 5/19/1958        | Gender: M_x_F                     | <b>Age:</b> 62 |
|---------------------------|-----------------------|-----------------------------------|----------------|
| Race: Caucasian           | Weight: 69 kg/137 lbs | Height: 165 cm/5'5"               |                |
| Religion: Catholic        | CODE STATUS:          | Advance Directive: Y_ N_          |                |
| Major Support: Mary, wife | Phone: 814-555-1212   | Isolation Status: Std Precautions |                |

Allergies & Reactions: None Known

Immunizations: Tetanus booster, 1985

Attending Physician/Team: Cardiologist: Jason Miller, MD

Primary Diagnosis: Insect stings with possible allergic reaction

**History of Present Illness:** Pt doing yard work at his home, disrupted a wasp nest accidentally and was stung multiple times to upper body. Initially no sequelae but noted reddened rash within 30-45 minutes and began having shortness of breath. Called to his wife for assistance.

PMH: Hypertension, Angina Pectoris, "heartburn sometimes that I take Pepcid for"

#### Surgeries/Procedures: NONE

**Social History:** Married to wife Mary Stone for 35 years, 3 children not living in the home. Denies tobacco use, but former heavy cigar smoker. Rare social alcohol use admitted, denies drug use other than those prescribed. Couple live in 2 story home in local area.

Data: Blood pressure: 168/92, Heart Rate: 104, Respirations: 28, Temp: 37.8° C

#### **Review of Systems:**

**CNS:** PERRLA, follows commands. Denies visual or auditory changes recently. No fall history. Ambulation not tested but patient walked into triage on his own. Hand grasps and pedal pushes = in strength. Admits to some occasional elbow pain due to arthritis.

**Cardiovascular:** Regular rate and rhythm, no murmurs, rubs or gallops on auscultation. Tachycardia noted. Peripheral pulses equal throughout and full. No edema noted. Denies chest pain prior to event or current. Skin is erythematous to upper torso and arms, non-blistered. Mild diaphoresis noted.

**Pulmonary:** Lungs clear to auscultation with few inspiratory wheezes, no oxygen in use presently. Mild tachypnea noted. States occasionally difficulty to get full inspiration since event. SpO2 91+ %. 2 Liters nasal cannula applied.

**Gastrointestinal:** Abdomen flat, soft. Normoactive bowel sounds noted in all quads. Denies N/V/C/D. Denies difficulty with meals, but admits to post-prandial upper GI discomfort. Relieved with Pepcid OTC, prn.

Hepato/Renal: States voids without difficulty

Endocrine: No history of diabetes or thyroid issues

Hematologic: Non-contributory

Musculoskeletal: Hand grasps = and full strength, dorsi-plantar flexation is equal and full.

Integumentary: Dry skin, otherwise intact, Capillary refill WNL

Developmental: N/A, well developed male, behavior is appropriate to situation

Psychological: Noncontributory at present, pt in mild distress due to low-level insect bite reaction

#### Intro-Level SimEMR® Use Cases

# **Current Medications:**

#### Patient verbalized medications

| <b>Medication</b><br>(Generic/Trade)    | Dose<br>Available | Dose<br>Ordered | Route | Frequency | Parameters/<br>Instructions  | Provider<br>Ordering |
|-----------------------------------------|-------------------|-----------------|-------|-----------|------------------------------|----------------------|
| Metoprolol (LOPRESSOR)                  | 25 mg             | same            | РО    | 2x Daily  |                              | Miller               |
| Famotidine (PEPCID)                     | 10 mg             | OTC             | PO    | As Needed | When<br>heartburn<br>happens | Self                 |
| Nitroglycerine Patch<br>(NitroDUR 0.3%) | 1 patch           |                 | TOP   | Daily     | Change<br>at Night           | Miller               |

# Laboratory Values, Radiology, or Diagnostic Testing:

| Arterial Blood Gas | Chemistry | Chemistry  | Hematology  | Microbiology | Toxicology |
|--------------------|-----------|------------|-------------|--------------|------------|
| pH:                | Na:       | AST:       | WBC:        | Blood C/S:   | Dig:       |
| paO2:              | К:        | ALT:       | Hgb:        | Urine C/S    | ETOH:      |
| pcO2:              | CI:       | Amylase:   | Hct:        | Sput C/S     | Opiods:    |
| HCO3:              | Co2:      | Lipase:    | Platelets:  | VRE:         | Coc:       |
| BE/D:              | BUN:      | Tot Prot:  | ESR:        | MRSA:        | Amph/Meth: |
| Lactate:           | Cr:       | Albumin:   | Other:      | C-Diff:      | PCP;       |
| PA Sat:            | Ca:       | LDL:       |             | GNR:         | THC:       |
| Coagulation        | Mg:       | HDL:       | Other Tests | MDRO:        | Lidocaine: |
| PT:                | Phos:     | Trig:      | CBS:        | VDRL:        | MetHgb:    |
| PTT:               | Gluc:     | CPK total: |             | GBS:         |            |
| INR:               | HgA1C:    | СРК МВ:    |             |              |            |
| d-Dimer            | Lactate:  | Troponin:  |             |              |            |

| CXR:               | CT/MRI: |
|--------------------|---------|
| US:                | EEG:    |
| ECG: Pending Order | Other:  |

# **SimEMR®** Forms

Below contains an explanation of how the patient is entered into SimEMR<sup>®</sup>, as well as the reasoning behind each of the patient forms created as a part of that process.

## LAB TIP

 $\mathbf{f}$ 

Simulation Start is the time the student first begins the encounter. This notation is part of SimEMR's innovative SimTime<sup>™</sup> system. Simulation Start will be replaced in the patient's chart by whatever time the encounter begins, and all other dates are described relative to that time. For example, if an encounter begins 04/15/2017 at 13:00, an event with a time of 1 day before simulation start would display a date of 04/14/2017.

# At Simulation Start

**Purpose:** All activities are designed to allow the learner to evaluate initial findings

#### Insurance

**Description:** All insurance information is documented including the patient name, address, employer and employer phone

## **Diagnostic Strip**

Description: A Diagnostic Strip report is available

### SOAP

**Description:** All *Subjective, Objective, Assessment,* and *Plan* fields are complete

### **Consent for Treatment**

**Description:** Shows the patient and witness have signed the form

## Admission

**Description:** Info selected include *Standard Precautions* check box under Isolation Status, the admitting physicians and diagnosis (*Insect stings w. possible allergic reaction*), as well as *Patient Information* 

### **Progress Notes**

Description: The patient's status is documented

## **Provider's Orders**

**Description:** Order for 50 mg Demo Dose® Diphenhydramin (Benadrl) 50mg/1mL Injection ONCE IV NOW, 25 mg Demo Dose® Benadrl 25mg Tablet 8 HR PO PRN Itching, 1000 mL Normal Saline 0.9% Solution 1000mL IV ONCE IV Continuous Infusion

#### Labs

**Description:** Chemistry, Hematology, and Coagulation labs were all documented

### **Vital Signs**

**Description:** Vital inputs for include *Temperature* (37.8° C), *Temperature Method* (Oral), *Blood Pressure* (186/92), *Blood Pressure Method* (NIBP), *Pulse* (104), *Pulse Location* (Radial), *Oxygen Saturation* (91), *Oxygen Device* (Room Air), *Respirations per Minute* (28)